# User Guide OPTISTICKSmart

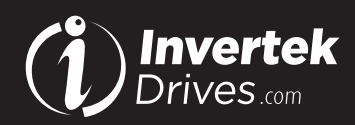

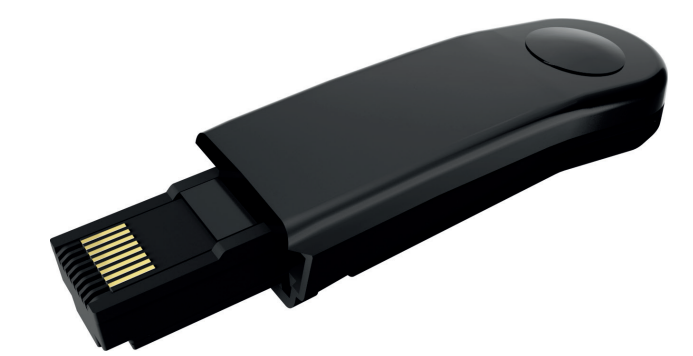

#### Overview

The OPTISTICKSmart is used for fast and accurate repeat drive programming. It can also be used to communicate with the Optidrive via the OPTITOOLS Mobile smartphone app and OPTITOOLS Studio.

#### Note

Parameters can only be copied between drives of the same product range and power rating (size).

#### Compatibility

This Option is suitable for use on the following product ranges: Optidrive P2 (ODP-2-.... Drives) Optidrive Eco (ODV-3-... Drives) Optidrive E3 (ODE-3-... Drives) Optidrive Elevator (ODL-2-...Drives)

#### **Model Code**

OPT-3-STICK-IN

#### Compliance

Hereby, Invertek Drives Ltd declares that the radio equipment type Bluetooth Wireless Access Point, model OPTISTICKSmart, is in compliance with Directive 2014/53/EU.

The EU declaration of conformity is available on request from your Invertek Drives Sales Partner.

## Drive display message to show the status for certain operation

| Message        | Description                                                                                                    |  |  |
|----------------|----------------------------------------------------------------------------------------------------|--|--|
| PRSS-r         | OPTISTICKSmart read / stored the drive parameters successfully                                                                     |  |  |
| USEr-r         | OPTISTICKSmart has read/stored the Drive User<br>Parameters successfully                                                           |  |  |
| PArA-r         | OPTISTICKSmart has read/stored the Drive Main<br>Parameters successfully                                                           |  |  |
| PLC-r          | OPTISTICKSmart has read/stored the Drive PLC Program successfully                                                                  |  |  |
| 05-Loc         | OPTISTICKSmart is locked; attempting to read parameter from the drive with Optistick lock switch on                                |  |  |
| FA iL-r        | OPTISTICKSmart failed to read parameter from the drive                                                                             |  |  |
| PASS-E         | OPTISTICKSmart transferred parameters to the drive (write parameters to drive) successfully                                        |  |  |
| USr-P5         | OPTISTICKSmart has transferred User Parameters to the Drive successfully                                                           |  |  |
| PASS-E         | OPTISTICKSmart has transferred Main Parameters to the Drive successfully                                                           |  |  |
| dL-PLC         | OPTISTICKSmart has transferred PLC Program to the Drive successfully                                                               |  |  |
| FA IL-P        | The power rating of the parameters saved in the<br>OPTISTICKSmart does not match the power-rating of the<br>drive to be programmed |  |  |
| FR IL-E        | OPTISTICKSmart failed to transfer parameter set to drive                                                                           |  |  |
| no-dAL         | No parameter data saved in the OPTISTICKSmart                                                                                      |  |  |
| dr-Loc         | Drive parameters have been locked and cannot accept<br>new parameter settings. Unlock drive parameter set                          |  |  |
| dr-rUn         | Drive is running and cannot accept new parameter settings.<br>Stop drive operation before programming                              |  |  |
| <i>⊾</i> ⊴РЕ-Е | Parameters for Drive type saved in OPTISTICKSmart do not<br>match the drive type to be programmed (write operation<br>only).       |  |  |
| ESBE-E         | OPTISTICKSmart currently doesn't support the drive type to be programmed                                                           |  |  |

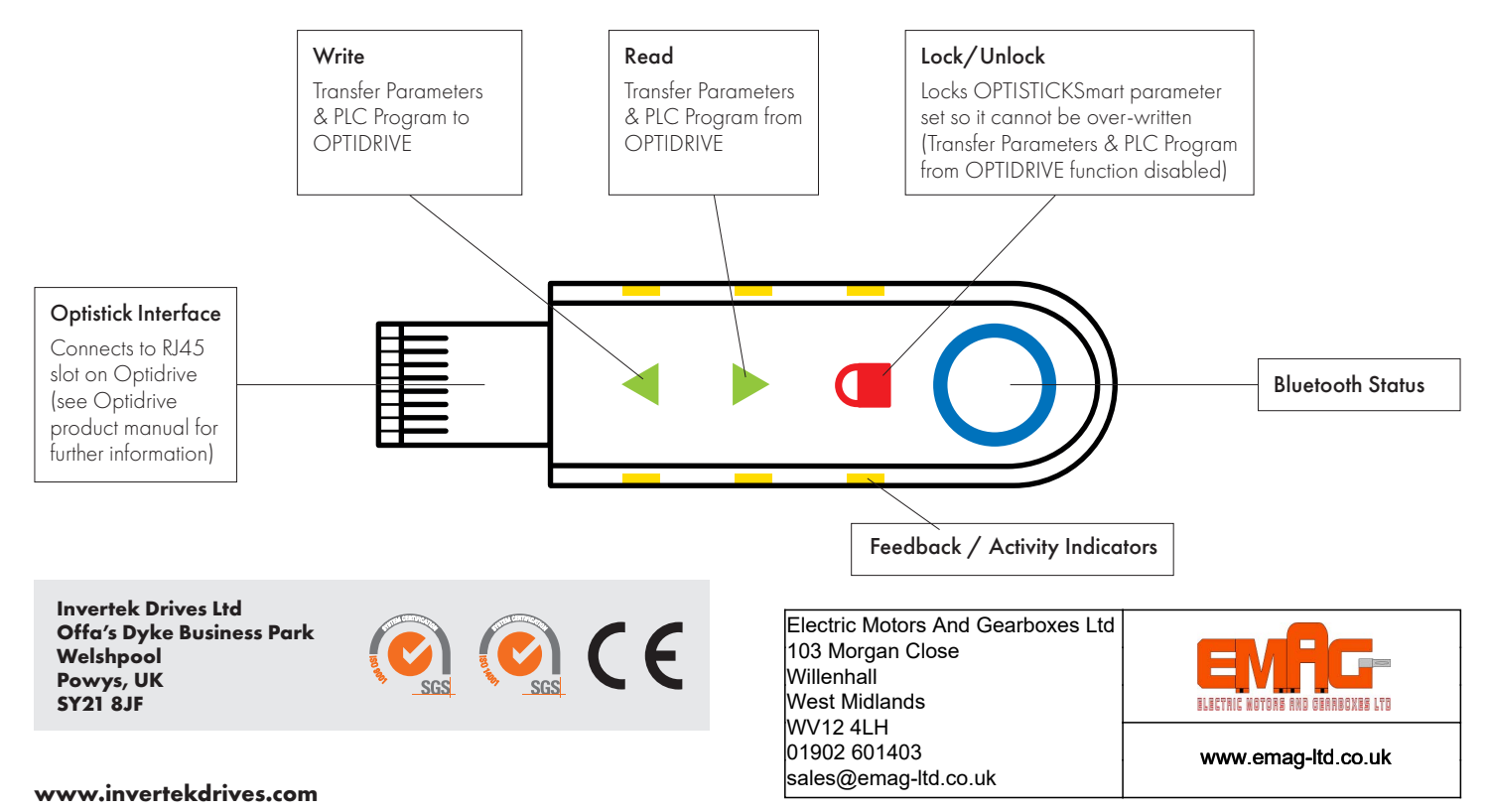

#### **Copying Data from a Drive**

### Writing Data to a Drive

Using an OPTISTICKSmart loaded with OPTIDRIVE data via the 'Copying Data from a Drive' or preloaded via Smartphone or PC applications.

| Action     | Description                                                                                                    | Action                                                                                                    | Description                                                                                                    |
|------------|----------------------------------------------------------------------------------------------------|----------------------------------------------------------------------------------------------------|----------------------------------------------------------------------------------------------------|
|            |                                                                                                    |                                                                                                    |                                                                                                    |
|            | Insert the OPTISTICKSmart into the RJ45 port on the OPTIDRIVE                                                                                                    |                                                                                                    | Insert the OPTISTICKSmart into the RJ45 port on the OPTIDRIVE                                                                                                    |
|            | Wait for the OPTISTICKSmart to complete its boot sequence                                                                                                    |                                                                                                    | Wait for the OPTISTICKSmart to complete its boot sequence                                                                                                    |
|            | The OPTISTICKSmart is ready when the up-arrow and the padlock symbol are displayed                                                                                                    |                                                                                                    | The OPTISTICKSmart is ready when the up-arrow and the padlock symbol are displayed                                                                                                    |
|            | Before attempting to download data, unlock the<br>OPTISTICKSmart by touching the padlock symbol<br>until the LEDs stop flashing                                                                                                    |                                                                                                    | Touch the upper arrow to initiate data upload from<br>the OPTISTICKSmart to the OPTIDRIVE<br>Wait until the OPTISTICKSmart LEDs stop flashing.<br>Some OPTIDRIVES require multiple files which may<br>take up to 30 seconds to transfer<br>The Optidrive display will show <b>PR55-</b> E (ODE-3,<br>ODP-2, ODV-3, ODL-2) to indicate a successful<br>read                                                                                                    |
|            | When the OPTISTICKSmart is unlocked both green<br>arrows are displayed                                                                                                    |                                                                                                    | Once the upload to the OPTISTICKSmart is complete it can be removed from the OPTIDRIVE                                                                                                    |
|            |                                                                                                    | Information fo                                                                                                    | r Compliance                                                                                                    |
|            | louch the lower arrow to initiate data download<br>from the OPTIDRIVE<br>Wait until the OPTISTICKSmart LEDs stop flashing.<br>Some OPTIDRIVES require multiple files which may<br>take up to 30 seconds to transfer<br>The Optidrive display will show <b>PR55-</b> r (ODE-3)<br>or <b>PRrR-r</b> (ODP-2, ODV-3, ODL-2) to indicate a<br>successful read | USA (FCC)<br>This equipment has been<br>device, pursuant to par<br>protection against harr<br>uses and can radiate r<br>the instructions, may co-<br>no guarantee that inter<br>cause harmful interfere<br>the equipment off and<br>more of the following r<br>• Reorient or relocate<br>• Increase the separa                                                                                                    | en tested and found to comply with the limits for a Class B digital<br>rt 15 of the FCC Rules. These limits are designed to provide reasonable<br>mful interference in a residential installation. This equipment generates,<br>adio frequency energy, and if not installed and used in accordance with<br>use harmful interference to radio communications. However, there is<br>ference will not occur in a particular installation. If this equipment does<br>ince to radio or television reception, which can be determined by turning<br>on, the user is encouraged to try to correct the interference by one or<br>measures:<br>the receiving antenna.<br>tion between the equipment and receiver. |
|            |                                                                                                    | <ul><li>Connect the equipm connected.</li><li>Consult the dealer consult the dealer consu</li></ul> | ent into an outlet on a circuit different from that to which the receiver is<br>or an experienced radio/TV technician for help.                                                                                                    |
|            |                                                                                                    | Caution: Exposure to                                                                                                    | o Radio Frequency Radiation.                                                                                                    |
|            | Once Download is complete the OPTISTICKSmart<br>will automatically re-lock, with the up-arrow and the<br>padlock symbol displayed<br>Remove the OPTISTICKSmart from the OPTIDRIVE                                                                                                    | This device complies w<br>following two conditio<br>(1) This device may no<br>(2) This device must ac<br>operation of the de<br>Le présent appareil est                                                                                                    | ventada (IC)<br>vith Industry Canada's license-exempt RSSs. Operation is subject to the<br>ns:<br>It cause interference; and<br>scept any interference, including interference that may cause undesired<br>evice.<br>It conforme aux CNR d'Industrie Canada applicables aux appareils                                                                                                    |
| $\bigcirc$ |                                                                                                    | <ul> <li>radio exempts de licence. L'exploitation est autorisée aux deux conditions suivantes:</li> <li>(1) l'appareil ne doit pas produire de brouillage;</li> <li>(2) l'utilisateur de l'appareil doit accepter tout brouillage radioélectrique subi, même si le brouillage est susceptible d'en compromettre le fonctionnement.</li> <li>The installer of this radio equipment must ensure that the antenna is located or pointed such that it does not emit RF field in excess of Health Canada limits for the general population; consult Safety Code 6, obtainable from Health Canada's website www.hc-sc.gc.ca/rpb</li> </ul>                                                                                                    |                                                                                                    |